## ちょみっと「ちいきのけいじばん」

投稿方法

イベントの告知やお仲間募集などのお知らせは, ちょみっとの「ちいきのけいじばん」をご活用ください!

★市民活動支援センターまたは生涯学習情報コーナーで団体登録を行うと,ちょみっとへのログインに必要 な ID を取得できます。 ログインすると,ちいきのけいじばんの他に,イベント情報や活動レポートも掲載す ることができます。

→ID 取得方法は別紙「ちょみっと投稿に必要な ID 取得方法」へ

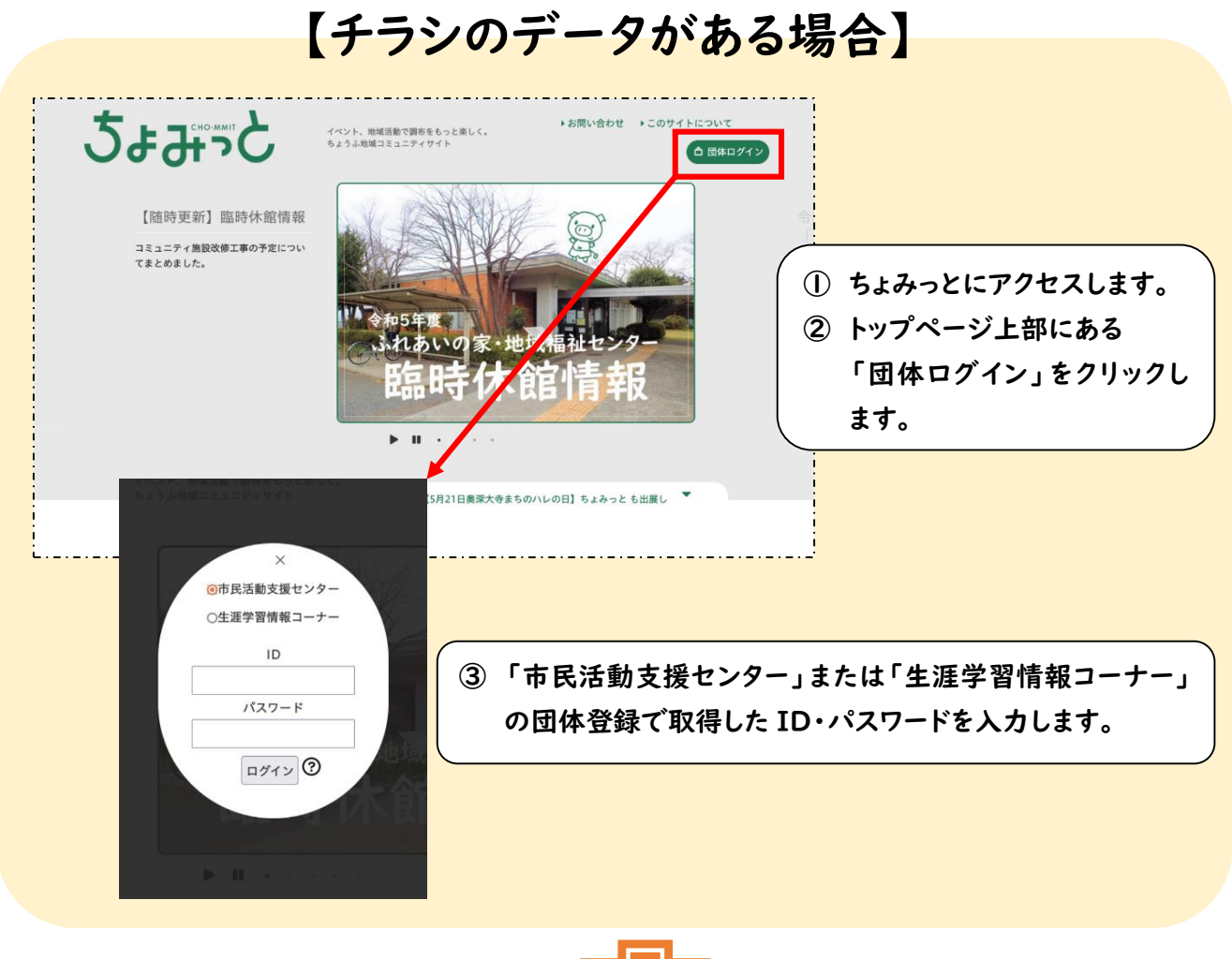

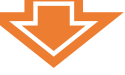

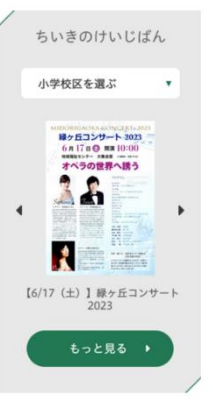

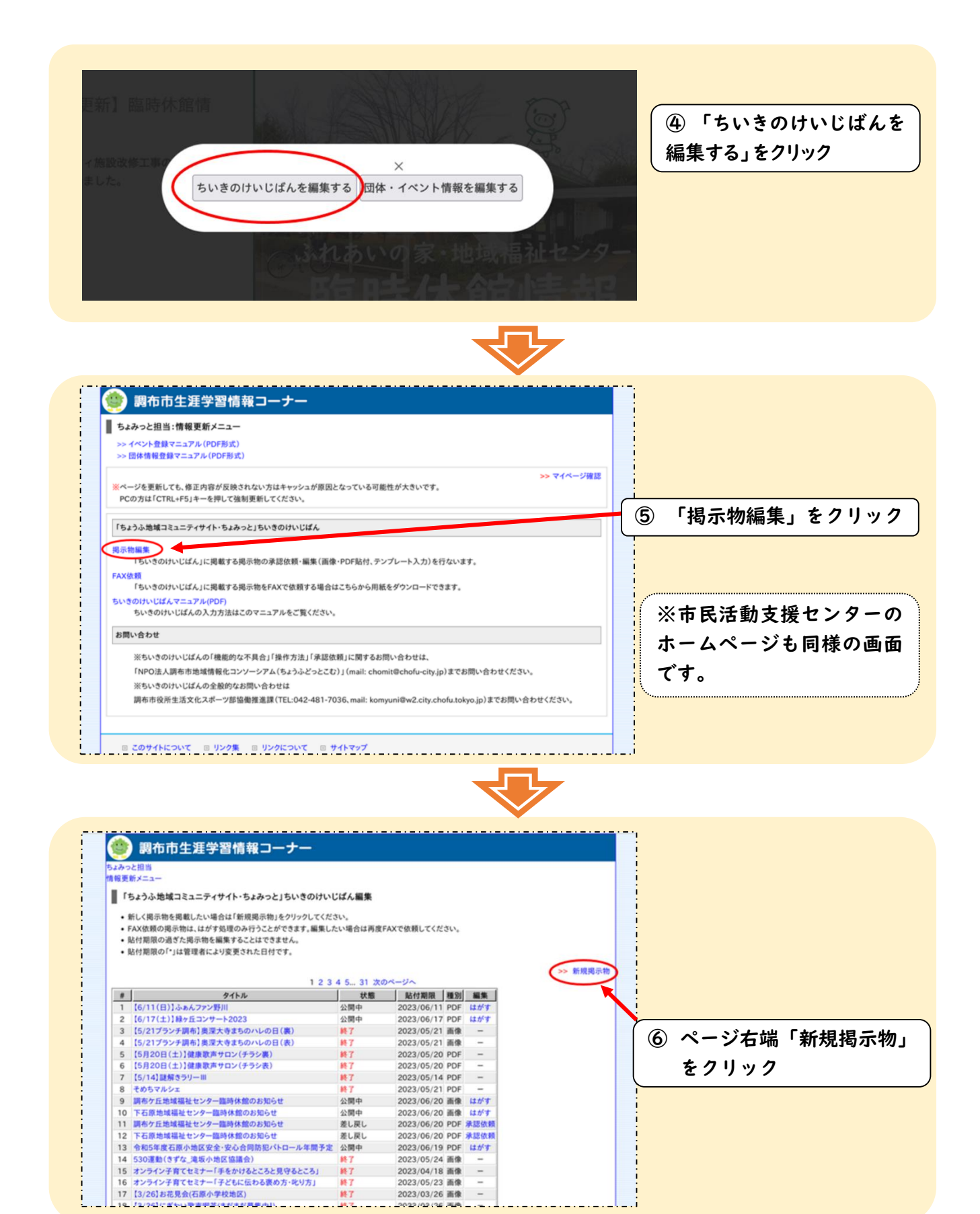

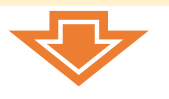

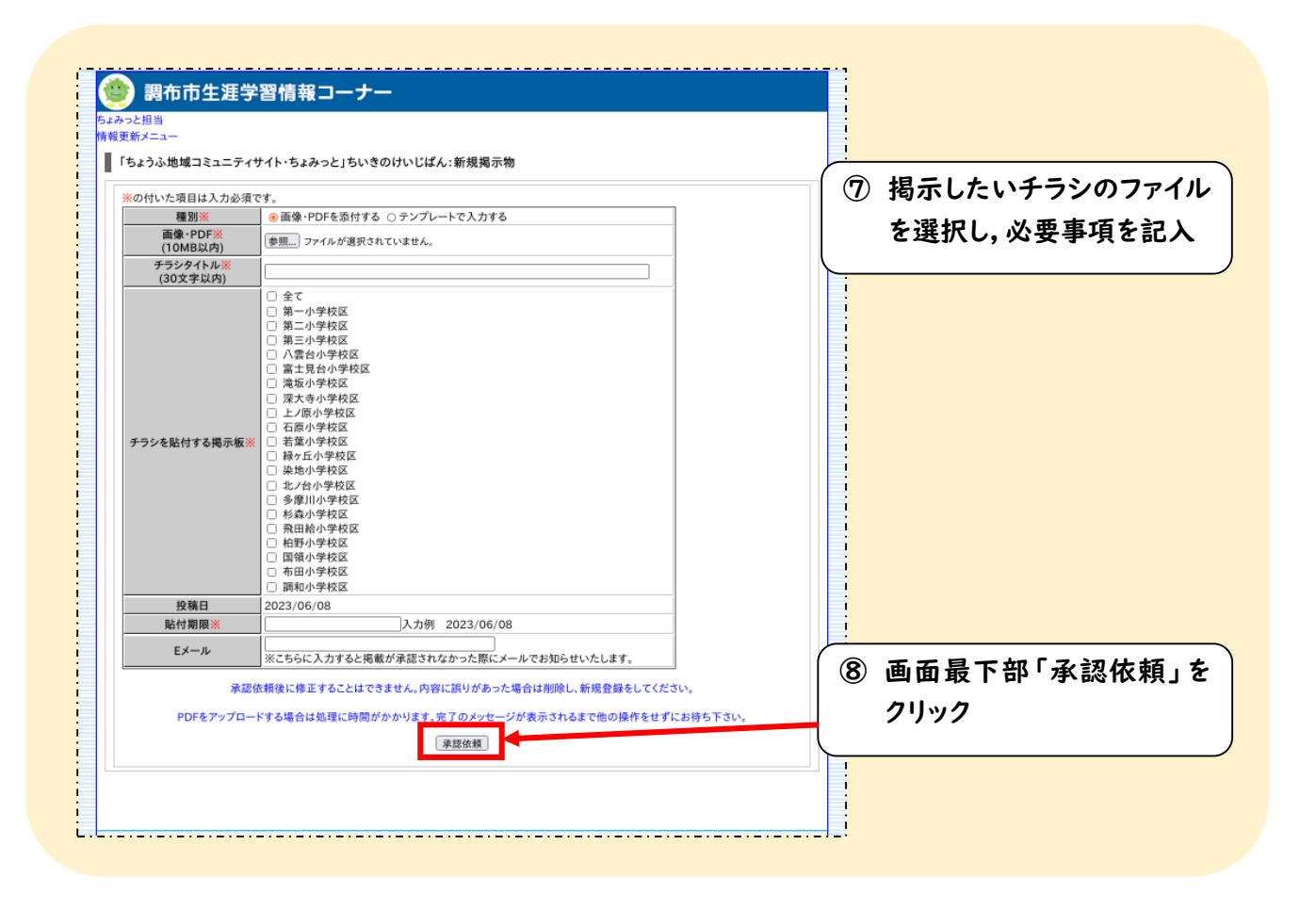

●問合せ先●

ちょみっと活用推進委員会 (クリック・調布どっとこむ内) 042-487-4282